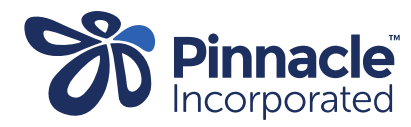

## ONE POINT LESSON How to lodge a Primary Options referral

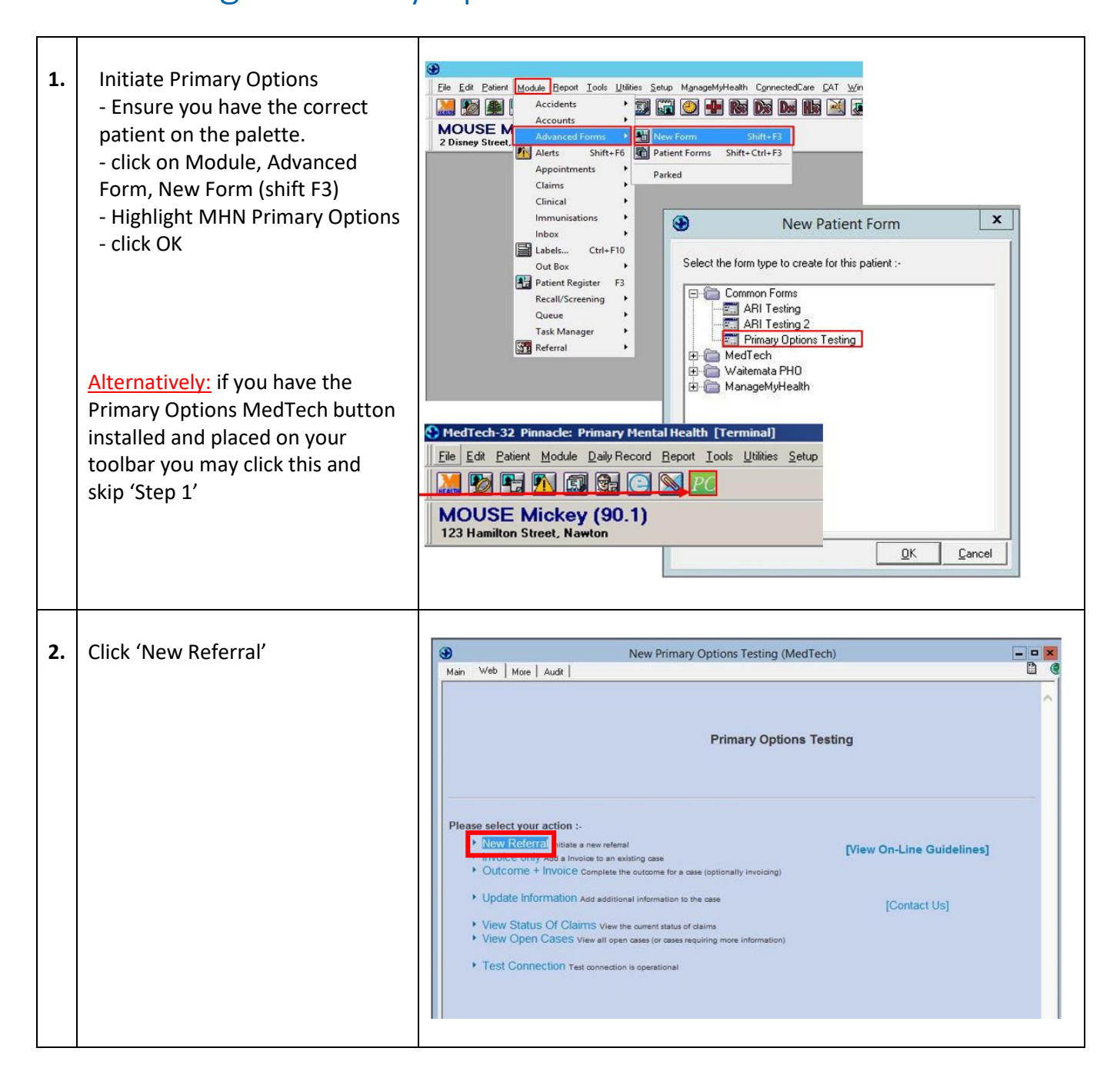

| 3. | Confirm Eligibility by clicking on<br>the 'Proceed with Referral'<br>button<br>NB: The link to View online<br>guidelines does not work. To<br>access information on all Primary<br>Option programmes please go to<br>www.pinnaclepractices.co.nz and<br>click on programmes and your<br>region.                                                                                                    | New Primary Options Waikato (Medtech) Main Web More Audit Primary Options for Midlands Health Network Phone 0276877312 [HOME] Confirmation of Eligibility (For a New Referral) PROCEED WITH REFERRAL View On-Line Guidelines]                                                                                                    |
|----|----------------------------------------------------------------------------------------------------|----------------------------------------------------------------------------------------------------|
| 4. | <ul> <li>Type in the 'Provisional/<br/>Working Diagnosis'</li> <li>select the appropriate 'Coding'</li> <li>Change the 'Date' to the date of<br/>service/consult</li> <li>attach all consultation notes<br/>relating to the referral in the<br/>text box provided by copying<br/>and pasting or clicking on 'Add<br/>Consult Notes' &amp; 'Add Inbox<br/>Records' to auto populate this<br/>information – please be aware<br/>the most recent notes<br/>populate first so you may need<br/>to press the button multiple<br/>times for the appropriate notes<br/>to populate, and then delete<br/>the notes you do not wish to<br/>submit.</li> <li>Select the correct 'Provider'<br/>from the drop down menu</li> <li>click Submit Referral</li> </ul> | New Primary Options Testing (MedTech)   Main Web   Main Web   Main Web   Audi     Case   Case   Case   Case Ref #   ProvisionalWorking Disposis   Coding     Relevant Clinical Information   Extended   Add Consult Notes   Add Inbox Records     Information   Presse call Primary Options Coordinator on 07 834 8289 if you require any assistance   Organization   Please call Primary Options Coordinator on 07 834 8289 if you require any assistance   Organization   Please Call Primary Options Coordinator on 07 834 8289 if you require any assistance   Organization   Please Call Primary Options Coordinator on 07 834 8289 if you require any assistance   Organization   Pelsed   Dr Sam Entwistle #REG123   SUBMIT REFERRAL TO PRIMARY OPTIONS TESTING   Pailed                                                                       |
| 5. | Click OK to save the form<br>in MedTech.<br>Click OK to exit/close form<br>NB: If youX out of the pop-up box<br>the referral will not write back to<br>the inbox record.                                                                                                    | Main       Web       More       Audt         DEMO PHO LTD on behalf of Primary Options       Phone 07 Fax 07         Patterst MOUSE Micheal (AAA9999)       25y [03 Apr 1987]       Female       Maori (21)         124 Beerescourt Road, Beerescourt, Rotorus p. 068032681       Case       WK943387       deydrated       (Dehydration)         Referral       13 Sep 2012       "New"       (Hot worrs)       Referral/Intervention         Degrostics       Treatment       Logistical Help       Information         Please call       Mereral for case WK943387 is now lodged with DEMO PHO LTD on behalf of Primary Options       t John Transfer Respite         Organization       Previder       Referral for case WK943387 is now lodged with DEMO PHO LTD on behalf of Primary Options       t John Transfer Respite         Referral for |